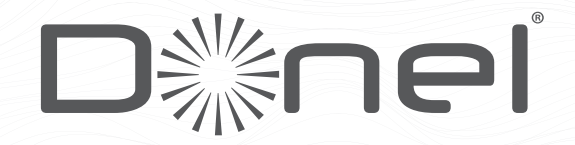

# ИНСТРУКЦИЯ ПО МОНТАЖУ И ЭКСПЛУАТАЦИИ

круглый цифровой нагревательный

термостат Wifi DTEF1<u>2–WiFi</u>

Мош

Диаг

тем

Точн

Усло

Датч

Прог

Емкс

Выхо

Темп

сред Уста Диап темп

Габа

(MM)

# 1. НАЗНАЧЕНИЕ

DTEF12 - WIFI предназначен для ручного, автоматического/ программируемого поддержания установленной пользователем температуры в помещениях оборудованных системами электрического обогрева «теплый пол» с использованием выносного и встроенного датчика температуры. Функция Wi-Fi позволяет контролировать, задавать, программировать и управлять всеми необходимыми параметрами через приложение Smart life.

## 2. ТЕХНИЧЕСКИЕ ХАРАКТЕРИСТИКИ

| ность:                      | 90-240В 50/60 Гц                               |
|-----------------------------|------------------------------------------------|
| азон отображения<br>ературы | 0 ~ 70 ° C                                     |
| ость отображения            | ± 0,5 ° C                                      |
| зия изоляции:               | Нормальная<br>окружающая среда                 |
| ик зонда:                   | NTC (10k) 1%                                   |
| рамма запуска               | Устанавливается<br>на 1 неделю в виде<br>цикла |
| сть контакта:               | 16A / 230V                                     |
| д                           | Реле переключения                              |
| ература рабочей<br>ы        | 0 ~ 90 ° C                                     |
| ювка                        | Настенный монтаж                               |
| азон регулировки<br>ературы | 5 ~ 35 ° C                                     |
| оитные размеры              | 86*86*30                                       |
|                             |                                                |

AC90-240V

Load

2 3

Imax:16A

1

50/60Hz

4 5

Ν 

2

## 4. ПОДКЛЮЧЕНИЕ К ЭЛЕКТРОСЕТИ

### Перед подключением и установкой

- 1. Внимательно ознакомьтесь с инструкцией. Несоблюдение этих требований может привести к повреждению изделия или возникновению опасных ситуаций.
- 2. Проверьте характеристики, указанные в инструкции, чтобы убедиться, что продукт подходит для вас.
- 3. Установщик должен быть квалифицированным опытным специалистом по техническому обслуживанию.
- 4. После завершения установки проверьте работу устройства.

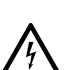

Опасност лектрическим током, повреждения оборудования, короткого замыкания в цепи оборудования. Перед установкой отключите источник питания.

#### Схема подключения

ОПАСНО!

Клеммы 1 и 2 подключаются к нагрузке Клеммы 3 и 4 подключаются к сети переменного тока напряжением 230 В Клеммы 5 и 6 подключаются к внешнему датчику

#### 4

# 6.1 ОСНОВНЫЕ НАСТРОЙКИ

# Управление

Ċ Включение / Выключение: Короткое нажатие для включения / выключения

- 1. Короткое нажатие для переключения автоматического режима .... и ручного режима
  - 2. Включите термостат, длительное нажатие в течение 3-5 секунд для перехода в программируемую настройку
  - 3. Выключите термостат, длительное нажатие в течение 3-5 секунд для перехода к расширенным настройкам
- 1. Подтвердите ключ: используйте его с помощью ключа (F)
- 2. Включите термостат, длительное нажатие в течение 3-5 секунд для перехода
  - в программируемую настройку 3. Включите термостат, длительное нажатие 🕑 в течение 3-5 секунд, " ОFF" и 🕏 будут мигать одновременно, короткое нажатие 🕒 для перехода в режим отдыха.
- 1. Клавиша уменьшения параметра
- 2. Длительное нажатие для блокировки / разблокировки
- Клавиша увеличения параметра
- 2. Длительное нажатие для запроса температуры внешнего датчика

# СОДЕРЖАНИЕ

| 1.Назначение                                                          |
|-----------------------------------------------------------------------|
| 2. Технические характеристики2                                        |
| 3. Монтаж                                                             |
| 4.Подключение к электрости4                                           |
| 5. Обозначения на дисплее5                                            |
| 6. Основные настройки6                                                |
| 6.1. Управление6                                                      |
| 6.2. Программирование7                                                |
| 6.3. Дополнительные параметры8                                        |
| 6.4. Дополнительные опции9                                            |
| 7. Гистерезис (разность между температурами включения и выключения)10 |
| 8. Индикация неисправности датчика10                                  |
| 9. Подключение к Wi-Fi11                                              |
| 10. Гарантийные обязательства и прочее22                              |
|                                                                       |

### 3. МОНТАЖ

- 1. Поверните лицевую панель против часовой стрелки до упора и потяните на себя.
- 2. Подключите терморегулятор к электросети согласно схеме подключения (см. пункт 4).
- 3. Закрепите винтами заднюю панель к монтажной коробке/
- 4. Установите лицевую панель на место и поверните по часовой стрелке до упора.

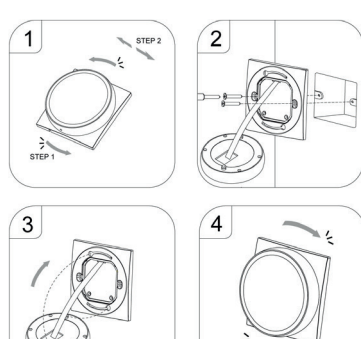

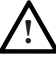

Не давите пальцами на ЖК дисплей. нажимайте на боковую раму.

# 5. РУКОВОДСТВО ПО ЭКСПЛУАТАЦИИ

12345

22.2.2.2 BZ

ã

ΠT

0 \*

ψ

ON OFF

S min

188.s

.

-<del>?</del>\*

Ð

Включите термостат, после длительного нажатии 🕀 в течение 3-5 секунд, одновременно начнут мигать «OFF» и 🙃 для сопряжения термостата с

- 1. Автоматический режим; запуск
- предустановленной программы
- 2. Ручной режим
- 3. Временный ручной режим
- 4. Часы
- 5. Режим отдыха, праздничные дни и температуру можно настроить в режиме обратного отсчета
- 6. Обогрев
  - Значок исчезает, чтобы остановить нагрев
- 7. Внешний датчик NTC
- В. Подключение Wi-Fi, мигающий режим распределения EZ (см. шаг 4 сопряжения Wi-Fi)
- 9. Статус Wi-Fi: Отключение
- 10. Блокировка от детей
- Значок облака Мигающий режим распределительной сети точки доступа (см. шаг 5 сопряжения Wi-Fi)

5

3

#### 6.2 ПРОГРАМИРОВАНИЕ

5 + 2 (заводские настройки по умолчанию), 6 + 1 и 7, 6-кратная настройка периода по выбору пользователя. В дополнительных настройках выберите нужный вам режим, в режиме включения питания осуществите длительное нажатие 🏢 в течение 3-5 секунд. Введите настройку режима программирования, затем коротким нажатием 🗰 выберите: час, минуту, период времени и нажмите 🗸 и 🔺 для настройки данных, завершите настройку, через 10 секунд автоматически осуществиться сохранение задачи.

|         |             |            | •           | Ö         |             | Ö     | •           |        |     |       | è.  |
|---------|-------------|------------|-------------|-----------|-------------|-------|-------------|--------|-----|-------|-----|
| Wake up |             | Leave home |             | Back home |             | Leave | home        | Back h | ome | Sleep |     |
| 6:00    | <b>20</b> ℃ | 8:00       | <b>15</b> ℃ | 11: 30    | <b>15</b> ℃ | 13:30 | <b>15</b> ℃ | 17:00  | 15℃ | 22:00 | 15℃ |

7

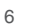

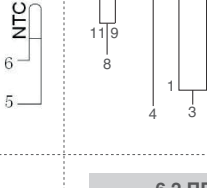

# 6.3 ДОПОЛНИТЕЛЬНЫЕ ПАРАМЕТРЫ

В выключенном состоянии длительное нажатие 🏭 в течение 3-5 секунд для доступа к расширенным настройкам. От А1 до АЕ, короткое нажатие для выбора опции и настройка данных с помощью V A короткое нажатие III для короткое нажатие 🏭 для переключения следующей опции. Подождите около 10 секунд после завершения настройки, и настройка прекратится.

| Номер | Параметры настройки              | Функция настройки данных                                                                                                    | Заводские настройки по<br>умолчанию |
|-------|----------------------------------|----------------------------------------------------------------------------------------------------|-------------------------------------|
| A1    | Измерение t °калибровки          | 9C°-+9                                                                                                    | Калибровки точности 0.5             |
| A2    | Возврат настроек t°              | 0.5-2.5                                                                                                    | 1                                   |
| A3    | Настройка блокировки от<br>детей | 0: половинная блокировка<br>1: полная блокировка                                                                                                    | 0: половинная<br>блокировка         |
| A4    | Питание с функцией памяти        | <ol> <li>мощность с функцией памяти</li> <li>отключение питания после<br/>отключения питания</li> <li>отключения питания после<br/>включения</li> </ol> | 0                                   |
| A5    | Таймер сна с подсветкой          | время 5-30 сек                                                                                                    | 10 сек                              |
| A6    | Еженедельный выбор<br>программ   | 0: 5+2 / 1: 6+1 / 2: 7                                                                                                    | 0                                   |

8

### 7. ГИСТЕРЕЗИС (РАЗНОСТЬ МЕЖДУ ТЕМПЕРАТУРАМИ ВКЛЮЧЕНИЯ И ВЫКЛЮЧЕНИЯ)

Предельная температура внешнего датчика составляет 45C° для заводского значения по умолчанию (А6), значение обратной разницы управления внешним датчиком (АЗ) равно 2. Когда температура поднимется до 45C°, реле перестанет работать и напомнит о высокой температуре сигналом тревоги. Если температура снизится до 43С°, реле продолжит работать, и сигнал тревоги о нагреве будет снят. (он может работать только тогда, когда температура в помещении ниже заданной температуры).

# 8. ИНДИКАЦИЯ НЕИСПРАВНОСТИ ДАТЧИКА

Выберите правильный способ работы встроенного и внешнего датчика, при неправильном выборе или неисправности датчика (поломке) на экране будет отображаться «Е1» или «Е2». Термостат прекратит нагрев до тех пор, пока неисправность не будет устранена.

10

- Имя учетной записи для регистрации использует ваш доступный адрес электронной почты или номер мобильного телефона. Выберите регион, затем нажмите «Продолжить» (Рис. 2-3).
- Вы получите 6-значный проверочный код по электронной почте или SMS и введите свой телефон (рис. 2-4).
- Установите пароль учетной записи, пароль должен содержать 6-20 букв и цифр. нажмите кнопку «Готово» (рис. 2-5).

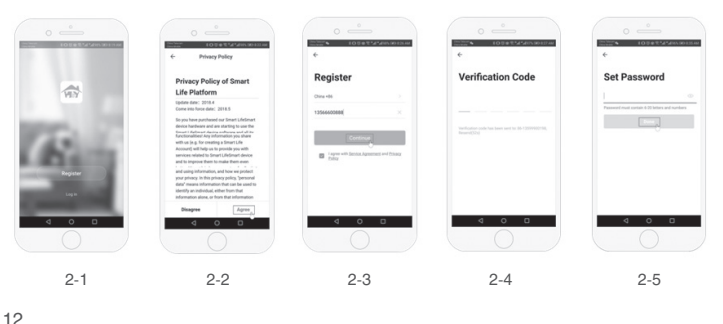

# Шаг 4. Подключите сигнал Wi-Fi (режим распределения EZ)

При включенном режиме длительное нажатие 🕒 в течение 3-5 секунд, « OFF.» и 🐔 будут мигать одновременно, короткое нажатие 🏼 указывает на режим распределения EZ, значок 🛎 мигает, указывая на режим распределения AP, значок 🗟 указывает на то, что телефон был отключен с помощью устройства.

Нажмите «Добавить устройство» или «+» в правом верхнем углу, чтобы добавить устройство (рис. 4-1) и выберите тип устройства «Термостат» (Рис. 4-2).

На вашем термостате быстро замигает значок ኛ 🗟 подтверждения. После этого выберите свою сеть и вернитесь в свое приложение, чтобы ввести пароль вашего беспроводного маршрутизатора (рис. 4-4), затем необходимо подтвердить. Приложение подключится автоматически (рис. 4-5) Обычно это может занять от 5 до 90 секунд. Это режим Ez, который обеспечивает быстрое сетевое соединение между вашим приложением и вашим устройством.

Название вашей комнаты можно отредактировать при подключении устройства, и вы можете выбрать соответствующее местоположение комнаты. Например, спальня, кухня, гостиная и т.д.

# 6.4 ДОПОЛНИТЕЛЬНЫЕ ОПЦИИ

| Номер | Параметры настройки        | Функция настройки данных                                                                                                    | Заводские настройки по<br>умолчанию |
|-------|----------------------------|----------------------------------------------------------------------------------------------------|-------------------------------------|
| BN    | Сенсорное управление       | N1: Встроенный датчик (защита от<br>высоких температур закрыта)<br>N2: Внешний датчик (защита от высоких<br>температур закрыта)<br>N3: Встроенный датчик контроля<br>температуры, предельная температура<br>внешнего датчика (внешний датчик<br>обнаруживает, что температура выше<br>самой высокой температуры внешнего<br>датчика, термостат отключит реле,<br>отключит нагрузку) | N1                                  |
| BC    | Функция удаления<br>накипи | 0:Закрыть функцию удаления накипи<br>1: Откройте функцию удаления накипи<br>(клапан непрерывно закрыт в течение<br>100 часов, он автоматически откроется<br>на 3 минуты)                                                                                                    | 0                                   |
| BO    | Параметры процедуры        | неизменный                                                                                                    | 10                                  |

9

## 9. ПОДКЛЮЧЕНИЕ К WIFI

Подготовка. необходимая для подключения к Wi-Fi.

Мобильный телефон 4G и беспроводной маршрутизатор, повторно подключите беспроводной маршрутизатор к интерфейсу WLAN мобильного телефона и запишите пароль Wi-Fi [необходимо использовать, когда термостат сопряжен c Wi-Fi

## ПРИМЕЧАНИЕ

#### Wi-Fi от маршрутизатора должен быть 2,4 G, 4G

Шаг 1. Загрузите свое приложение

Сканируйте следующий QR-код и загружайте приложение через браузер (Android, iOS) или найдите приложение «Smart life» или «Smart RM» в App Store или Google Play

## Шаг 2. Зарегистрируйте свою учетную запись

- После установки ПРИЛОЖЕНИЯ нажмите кнопку «зарегистрироваться» (рис. 2-1)
- Ознакомьтесь с Политикой конфиденциальности и нажмите «Согласен». чтобы перейти к следующему шагу. (Рис. 2-2)

#### Шаг 3. Создайте информацию о семье (рис. 3-1)

- 1. Введите фамилию (рис. 3-2).
- 2. 2. Выберите или добавьте комнату (рис. 3-2)
- 3. 3. Установите местоположение (рис. 3-4)

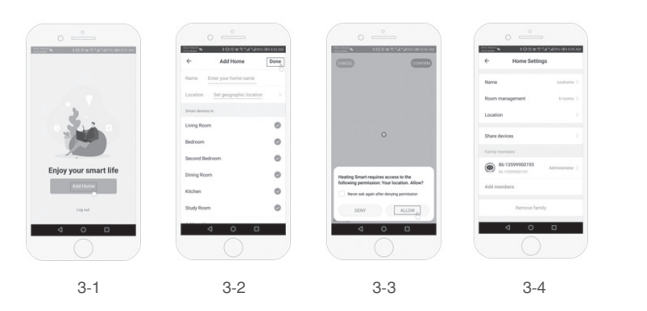

11

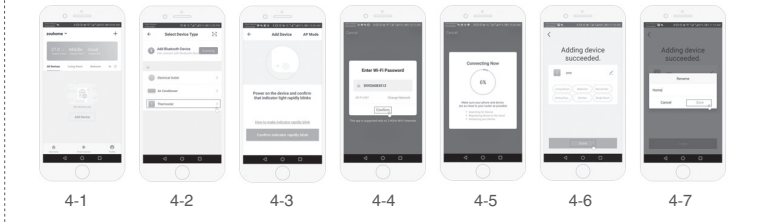

# Шаг 5. Режим распределения точек доступа

Если ваш маршрутизатор не поддерживает его, или у вас слабый сигнал Wi-Fi, или вы не можете подключиться в режиме EZ, нажмите режим точки доступа в правом верхнем углу (рис. 5-1). Если вы успешно подключили термостат, проигнорируйте настройки приложения, как показано на вашем термостате.

Нажмите кнопку 🛎 подтверждения, значок быстро мигает, затем выберите свою сеть и вернитесь в свое приложение, чтобы ввести пароль вашего беспроводного маршрутизатора (рис. 4-4) и подтвердить. Приложение перейдет на страницу в (рис. 5-2).

Нажмите кнопку Подключиться сейчас, чтобы выбрать сигнал Wi-Fi Smart life-XXXX вашего термостата (рис. 5-3).

Вернитесь в свое приложение и нажмите «Подключиться сейчас», после чего приложение подключится автоматически (рис. 4-5).

Обычно это может занять до 5 ~ 90 секунд.

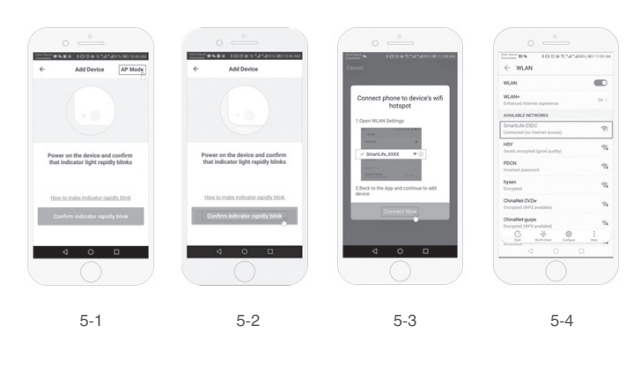

# 16

18

# Информация об устройстве

Содержит виртуальный идентификатор; ІР-адрес; Мас-адрес; Часовой пояс устройства.

## Удалить устройство

После удаления устройства вам необходимо повторно подключить сеть, если вы хотите его использовать. Поддерживаются сторонние элементы управления: amazon alexa / google assistant /IFTTT, нажмите, чтобы войти, вы увидите шаги.

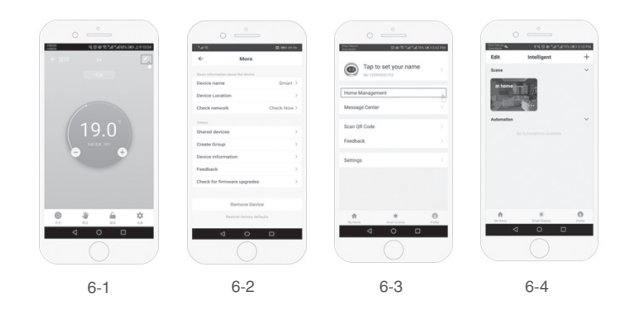

# 10. ГАРАНТИЙНЫЕ ОБЯЗАТЕЛЬСТВА И ПРОЧЕЕ

- Транспортировка и хранение терморегулятора осуществляется в соответствии с требованиями ГОСТ 15150-69.
- Терморегулятор допускается перевозить всеми видами крытых транспортных средств в соответствии с прави-лами перевозок грузов, действующими на транспорте данного вида.
- Хранение терморегулятора должно осуществляться в чистом и сухом помещении при тем-ре +15С° до +30С°.
  Терморегулятор должен использоваться строго по назначению в соответствии с рекомендациями.
- Монтаж и подключение терморегулятора должен производиться при отключенном напряжении питания.
- Запрещается подавать на терморегулятор напряжение питания отличное от 220-230V.
- При монтаже избегайте повреждений терморегулятора.
- Терморегулятор не должен подвергаться механическим нагрузкам.
  Не допускается эксплуатация терморегулятора с внешними механическими повреждениями.
- Запрещается самостоятельно вносить изменения в конструкцию.
- Запрещается проведение сварочных работ и работ с огнем с непосредственной близости от терморегулятора.

#### 20

# ПРИ НАРУШЕНИИ КАКОГО-ЛИБО ИЗ ПЕРЕЧИСЛЕННЫХ ТРЕБОВАНИЙ ПРОИЗВОДИТЕЛЬ СНИМАЕТ С СЕБЯ ГАРАНТИЙНЫЕ ОБЯЗАТЕЛЬСТВА. ГАРАНТИЙНЫЙ ТАЛОН.

Покупатель имеет право на гарантийный ремонт терморегулятора при условии соблюдения всех пунктов, описанных в настоящей инструкции пользователя. В случае обнаружения неисправности или выхода из строя до истечения гарантийного срока не по вине покупателя, следует обратиться по месту продажи термостатов или к представителю завода-изготовителя в РФ по адресу:

115088, г.Москва, Вн.Тер.г. Муниципальный округ Печатники, ул. Южнопортовая, д. 34, стр. 2, этаж 1, помещ. І, ком. 19-27.

Тел. +7 (929) 903 91 72

www.donel.su info@donel.su

Данной подписью Покупатель подтверждает, что получил исправный терморегулятор надлежащего качества, без дефектов в надлежащей упаковке с полной документацией.

| ФИОПокупателя      | Подпись |
|--------------------|---------|
| Продавец(ООО,ИП)   | Подпись |
| Дата продажи/г. МП |         |

22

# Шаг 6. Работа с интерфейсом приложения, создание группы

- 1. Кнопка включения / выключения питания
- 2. Клавиша режима: Ручной режим, автоматический режим, режим отдыха.
- 3. Блокировка от детей: После включения блокировки от детей приложение не может работать.
- 4. Клавиша Set: После нажатия на нее вы можете выбрать
- запрограммированный режим (5+2, 61, 7 дней) и установить температуру и время для шести периодов буднего дня и выходных.
- 5. Страница с основной информацией (Рис. 6-1, Рис. 6-2) Имя устройства: Имя устройства может быть изменено в соответствии с вашими требованиями.

#### Расположение устройства.

#### Общий доступ к устройству

Общий доступ к устройству с помощью мобильного телефона или учетной записи электронной почты зарегистрированного члена семьи.

# Создать группу

Добавьте все устройства, которые должны работать одновременно, в созданную группу для удобства работы.

17

#### Шаг 7. Управление семьей (Рис. 6-3)

Добавить семью: Название семьи; настройка местоположения семьи; выберите название комнаты, вы также можете добавить название комнаты, после завершения оно войдет в интерфейс домашней настройки.

#### Шаг 8. Что такое ваша Интеллектуальная сцена и как ее использовать? (Рис. 6-4)

Настройте свой домашний термостат на автоматическое включение, когда вы вернетесь домой (рис. ).Нажмите кнопку + для настройки

Шаг 1. Вы можете установить условие для задачи, например, «Температура ниже 21 градуса», затем нажмите сохранить, (условие: температура, влажность, погода, РМ2.5 Качество воздуха, Восход / закат солнца, устройство).

Шаг 2: Добавьте задачу. Нажмите + для выбора устройства (Питание, Настройка температуры, Блокировка

Режим), чтобы действовать, затем Сохранить. Если вы хотите удалить сцену, вы можете нажать Удалить в конце.

## ПРИМЕЧАНИЕ!

Звук в помещении можно включить/ выключить в НАСТРОЙКАХ ПРОФИЛЯ ЗВУК. Звук соответствует значению вашей системы по умолчанию.

|   | $\sim$ |
|---|--------|
| ъ | u.     |
|   | 0      |

Процесс утилизации наступает с момента утраты оборудованием выполнять свои функции и невозможности восстановления своей работоспособности. Оборудование демонтируется, осуществляется декомпозиция отдельных элементов, которые сдаются специализированным органам занимающихся сбором и последующей утилизацией или переработкой. Все процессы, связанные с демонтажем и декомпозицией, должны выполняться с обязательным соблюдением природных норм и требований. Терморегулятор прошел несколько этапов контроля качества и рассчитан на

длительную и безопасную эксплуатацию. Гарантийный срок эксплуатации терморегулятора - 3 года, начиная с даты отгрузки Покупателю.

# Терморегулятор не подлежит гарантийному ремонту в случаях:

- Утери гарантийного талона или неправильного, неполного его заполнения, а так же при отсутствии подписи покупателя и печати Продавца (ООО, ИП),
- производившего продажу;
  При установке терморегулятора не квалифицированными электриками с нарушением действующих норм СНиП и ПУЭ;
- При обнаружении следов ремонта или вскрытия;
- При нарушении правил эксплуатации термостата, в том числе:
   а) использование терморегулятора не по назначению;
- b) выгорание цепей вследствие недопустимых электрических перегрузок;
- наличие механических повреждений (внешних и внутренних)

d) неисправностей, вызванных попаданием внутрь посторонних предметов, насекомых, жидкостей.